### Overview

Dell Display Manager is a Microsoft Windows application used to manage a monitor or a group of monitors. It allows manual adjustment of the displayed image, assignment of automatic settings, energy management, window organization, image rotation, and other features on select Dell monitors. Once installed, Dell Display Manager runs each time the system starts and places its icon in the notification tray. Information about monitors connected to the system is available when hovering over the notification-tray icon.

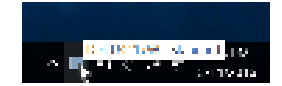

## Using the Quick Settings Dialog

Clicking Dell Display Manager's notification tray icon opens the **Quick Settings** dialog box. When more than one supported Dell monitors are connected to the computer, a specific target monitor can be selected using the menu. The **Quick Settings** dialog box allows you to easily adjust the brightness, contrast, resolution, window layout, and so on. It also allows you to enable automatic switching between preset modes or to select a preset mode manually.

| The state of the state of the s |                       |  |  |  |  |  |
|----------------------------------------------------------------------------------------------------|-----------------------|--|--|--|--|--|
| a gibige                                                                                                    | elization             |  |  |  |  |  |
| Canalation.                                                                                                    | June Carton           |  |  |  |  |  |
| () est Pair                                                                                                    | Sellyer               |  |  |  |  |  |
| (a non divorte                                                                                                    | Sarvad                |  |  |  |  |  |
| a di sunsi<br>Parte de                                                                                                    | / · · · ·             |  |  |  |  |  |
|                                                                                                    |                       |  |  |  |  |  |
| X                                                                                                    |                       |  |  |  |  |  |
|                                                                                                    |                       |  |  |  |  |  |
|                                                                                                    |                       |  |  |  |  |  |
|                                                                                                    | Constant Andre Hannan |  |  |  |  |  |

The **Quick Settings** dialog box also provides access to Dell Display Manager's advanced user interface that is used to adjust basic functions, configure auto mode and access other features.

# **Setting Basic Display Functions**

You can manually select a preset mode or you can select **Auto Mode** that applies a preset mode based on the active application. An onscreen message momentarily displays the current **Preset Mode** whenever it changes. The selected monitor's **Brightness** and **Contrast** can also be directly adjusted from the **Basic** tab.

| (and ) =                    | iy Hasaya                                                                                                    | 5 - 10 11 M |
|-----------------------------|----------------------------------------------------------------------------------------------------|-------------|
| and a                       | a na saok a na y sancor a nga managa a galana                                                                  | <b>₩</b> ,  |
| Section 1                   | A PARTICIPAL DE LA COMPACTA DE LA COMPACTA DE LA COMPACTA DE LA COMPACTA DE LA COMPACTA DE LA COMPACTA DE LA C | Comp        |
| C Anto Note<br>Line present | note empresas la come applicances                                                                              | 6.000       |
| i≊ secondaria<br>Vivorena   | o<br>norisón andre d                                                                                           |             |
| Santana .                   |                                                                                                    |             |
| Sank etc                    | ······································                                                                         |             |
|                             |                                                                                                    |             |

## **Assigning Preset Modes to Applications**

The **Auto Mode** tab allows you to associate a specific **Preset Mode** with a specific application, and apply it automatically. When **Auto Mode** is enabled, Dell Display Manager automatically switches to the corresponding **Preset Mode** whenever the associated application is activated. The **Preset Mode** assigned to a particular application may be the same on each connected monitor, or it can vary from one monitor to another.

Dell Display Manager is pre-configured for many popular applications. To add a new application to the assignment list, simply drag the application from the desktop, Windows Start Menu or elsewhere, and drop it onto the current list.

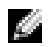

**NOTE: Preset Mode** assignments for batch files, scripts, loaders, and non-executable files such as zip archives or packed files, are not supported.

You can also configure the Game preset mode to be used whenever a Direct3D application runs in full-screen mode. To prevent an application from using mode, assign a different preset mode to it.

| Display Manager                                                                                           |                                                   |                     | •<br>Del U3417W |
|----------------------------------------------------------------------------------------------------|---------------------------------------------------|---------------------|-----------------|
| Busic Auto Mode Eus                                                                                       | y Amango - Enput Mana                             | er Optimis          | 0               |
| Assign a preset mode to a specific applicable                                                             | on. To add an application, d                      | rag it to the list: |                 |
| (Default for derictop agos)                                                                               | Standard                                          |                     |                 |
| Adobe Photoshop CC 2005                                                                                   | Hidneda                                           | •                   |                 |
| 🚨 Adobe Reader 9-3                                                                                        | Standard                                          | -                   |                 |
| 🙋 Internet Explorer                                                                                       | Hiddensite                                        |                     |                 |
| K Victorett Doce                                                                                          | Standard                                          | -                   |                 |
| 🔟 Marosoft Outlook                                                                                        | Standard                                          | -                   |                 |
| <ul> <li>Use Game mode for fullsmeen exclusive</li> <li>Use Multimedia mode for Metro and unit</li> </ul> | mode DirectOD applications<br>versal Windows apps |                     |                 |

#### Easy Arrange Your Monitor Window Layout

On supported Dell monitors, the **Easy Arrange** tab allows you to easily arrange the open windows in one of the predefined layouts by dragging them in the zones. To create a custom layout, arrange the open windows and then click **Save**.

| Display Manager                                                                                                    | 061 V3417W |
|----------------------------------------------------------------------------------------------------|------------|
| Basic Auto Mode Basy Amerge Expet Manager Options                                                                                   | 0          |
| Select a predictived or outpon where known for this pontion. Open which as drapped into each<br>contain and neares action a builty: | mne vil    |
|                                                                                                    |            |
|                                                                                                    |            |
|                                                                                                    |            |
| To meete a curtom kyout, energy your windows and then dirk Save                                                                     |            |

## **Managing Multiple Video Inputs**

The **Input Manager** tab provides convenient ways for you to manage multiple video inputs connected to your Dell monitor. It makes it very easy to switch between inputs while you work with multiple computers.

All video input ports available to your monitor are listed. You can give each input a name as you like. Please save your changes after editing.

You can define a shortcut key to quickly switch to your favorite input and another shortcut key to quickly switch between two inputs if you often work between them.

| Display M                               | lanagar               |               |           | Dof. U3417   | м т <sup>2</sup> |
|-----------------------------------------|-----------------------|---------------|-----------|--------------|------------------|
| Base A                                  | ato Node Easy America | Input Newsyar | Options   |              | 0                |
| Toput parts                             | Toput manage          | .60 upshe     | an parts  |              |                  |
| DP I                                    | Ny_Wm30               | 38 LIST I     | C 160 2   | C Note       | _                |
| 692                                     | Ny_NacBook            | C IM I        | C IND 2   | 38 None      | _                |
| LIDED (                                 | Ny Lanax              | C INT I       | 38 LIST 2 | C Note       | _                |
| IDM2 (Artse)                            | Ny_Rise One           | CIMI          | C IND 2   | 38 None      | _                |
| ar/enw                                  | de                    |               |           | Sacre        |                  |
| Cavarite input shorts<br>CH + At + 1    | HEMIZ My_Room On      | e ~           | Congre    | active input |                  |
| input salith shortout<br>Citi + Ait + 2 | key:<br>DP1 Hy_We10   | ~ ~           | are Hy_Wo | 90           | ~                |

You can use the dropdown list to switch to any input source.

|                                                                                                    |                                                                                                    | Inc. Kenne   |          |               |
|----------------------------------------------------------------------------------------------------|----------------------------------------------------------------------------------------------------|--------------|----------|---------------|
| in a part                                                                                                    | 20 B 2007                                                                                                    | in a spanne  | - par    | -             |
| 145                                                                                                    | Hg_Alta D                                                                                                    | an in        | () en c  | () Letter     |
| Ma                                                                                                    | say mersek                                                                                                    | (1,00)       | Clusters | 20 March      |
| en ser                                                                                                    | He land                                                                                                    | $\odot$ PS 1 | 8.007    | Chine         |
| Linia (Adam)                                                                                                   | Hy Carlor                                                                                                    | 1, j. 1941   | (1) = 0  | (ii) <b>1</b> |
|                                                                                                    |                                                                                                    |              |          | 999           |
| investor and the factor                                                                                        | 15                                                                                                    |              |          |               |
|                                                                                                    | 11 DEPENDENT OF A DEPENDENT OF A | 1.1          | disto-   | Arrest top in |
| en de la compañía de la compañía de la compañía de la compañía de la compañía de la compañía de la compañía de | a second care provide as a                                                                                                    |              |          |               |

**NOTE:** DDM communicates with your monitor even when the monitor is displaying video from another computer. You can install DDM on the PC you frequently use and control input switching from it. You may also install DDM on other PCs connected to the monitor.

Click the **PIP/PBP mode** selection button to select a PIP/PBP configuration.

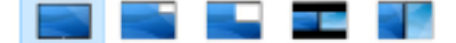

You can adjust the PIP/PBP (Picture in Picture/Picture by Picture) from **Off** to **PIP Small**, **PIP Large**, **PBP Aspect Ratio**, or **PBP Fill**.

| Basic Auto No                | de Easy Amange                   | Input Manager | Options  |               |
|------------------------------|----------------------------------|---------------|----------|---------------|
| Topath ports                 | Topo di mantes                   | 150 upstret   | an port: |               |
| NP I                         | Ny_Wm30                          | 38 LIST I     | 0.60.2   | C Note        |
| 092                          | Ny_NocBook                       | 0.601         | C 160 2  | 38 None       |
| IDED                         | Ny Janua                         | OIMI          | 38 ISO 2 | C Note        |
| IDHD (Arbe)                  | Ny JAlan One                     | C INT I       | 0.60.2   | 3 Nove        |
| rar/rar mode                 |                                  |               |          | Savas         |
| availte lopuit shortout keys |                                  |               |          |               |
| Chilles Alberta              | CONTRACTOR OF A DESCRIPTION OF A |               | Channel  | office love t |

You can select video inputs for your main window and sub window. Please save your change after your selection.

You can define a shortcut key to quickly swap the video inputs between main window and sub window.

Click **Video swap** button or use the defined **Video swap shortcut key** to swap the video inputs between main window and sub window.

| San In the House                                                                                                    | 1911               |                |                  | 5418         | 1.79 |
|----------------------------------------------------------------------------------------------------|--------------------|----------------|------------------|--------------|------|
| 2 M 2 M 2 M 2 M 2 M 2 M 2 M 2 M 2 M 2 M                                                                                                    | de la segueraria   | In a Version   | (Proc            | •            | 0    |
| to a part                                                                                                    | to a start         | e e spare      | en para          |              |      |
| <b>1</b> 2                                                                                                    | Hy_Oh D            | () INT (       | () <b>19</b> - 1 | e Leve       |      |
| <b>100</b>                                                                                                    | ay sease           | 4 . <b></b> :  | 0 <b>22</b> 3    | 2 Barn       |      |
| 1000 C                                                                                                    | He land            | († <b>18</b> 1 | 9 <b>10 1</b> 2  | Q2 Minute    |      |
| 1010                                                                                                    | Hy Charles         | () <b>N</b> T  | () <b>19</b> ()  | a use        |      |
| and the second second s |                    |                |                  | 1997         |      |
| Survey day 12.                                                                                                    | Sale samblers 3 d. |                | list cards de    | dealers.     |      |
| DAD NE OACHE                                                                                                    | 11752 He ins       | • •            | •                |              |      |
| s és subéres en el                                                                                                    | vis subtra en      |                | nder angele      | eneral la pr |      |
|                                                                                                    | -                  | -              | ۰                |              |      |
|                                                                                                    | ~                  |                | - en saek        | 2000 B       | ۲    |

You can assign a USB upstream port with your video input. The assigned USB upstream

port will be connected to the computer when its video is showing on the monitor.

It is particularly useful when you share mouse or keyboard which is connected to the monitor between two computers. You can define a shortcut key to quickly switch the device between the two computers.

| <b>900)</b> 1 <b>1</b> 1 1 1 1 1 1 1 1 1 1 1 1 1 1 1 1 | ulta.            |                  |                    | 5 <b>4 10</b> 117 | • |
|--------------------------------------------------------|------------------|------------------|--------------------|-------------------|---|
|                                                        | de logenere      | Inc. Record      | (1997)             |                   | ę |
| to a part                                              | to a second      | in a specie      | one por e          |                   |   |
| <b>23</b>                                              | Hy_Oh B          | iii na t         | (i) <b>194</b> i   | O MAY             |   |
| we .                                                   | wy normali       | tin :            | ii) 222 S          | A Fam             |   |
| in an                                                  | He land          | († 1 <b>93</b> 1 | 9 <b>20</b> 7      | ge Minne          |   |
| 1.745                                                  | Hy Charles       | () <b>151</b>    | () <b>19</b> - 1   | a waa             |   |
|                                                        |                  |                  |                    | 989<br>1          | ļ |
| Survey See 12.                                         | Set onder 3.4.   |                  | 1911 an Administra | -                 |   |
| DATE: No Contract                                      | 11252 He in      | <u> </u>         | •                  |                   | ļ |
| s is weden to a                                        | site weiters and |                  | nder imp der       | an a biga         |   |
|                                                        | -                | -                | •                  |                   | 1 |
|                                                        |                  |                  | - en sante         | nine anno         | l |
|                                                        |                  |                  |                    |                   | Ì |

Y

**NOTE:** Make sure you have assigned a USB upstream port for each of the two computers.

When PIP/PBP is on, if you share a device (e.g., a mouse) between the two computers, you can click **USB switch** button or use the defined **USB switch shortcut key** to quickly switch the device between the two computers.

| (a) I was a second      |                  |                  |                  | 5 C 10 17 W |
|-------------------------|------------------|------------------|------------------|-------------|
|                         | ate say same     | Intel Renewa     | (more)           | - • .       |
| and a part of           | Inc. in contrast | in a specie      | one partie       |             |
| <b>1</b> 75             | Hy_Oh D          | (i) IVI I        | (i) <b>191</b> i | C Love      |
| <b>100</b>              | wy normali       | 4 <b></b> :      | ii) 200 S        | 2. Frank    |
| enser (                 | He land          | († 1 <b>83</b> 1 | 9 <b>88</b> 2    | () Hint     |
| LTHD:                   | Hy Charles       | () <b>1</b> 51 ( | (i) <b>19</b> 17 | a www       |
|                         |                  |                  |                  |             |
| Survey See 12.          | Advanders 3.4    |                  | 22 and do t      | attes       |
| DAD NE CASA             | IPA2 He has      | • •              | •                |             |
| s is an internal of the | vis under and    |                  | nee implem       | e a lege    |
|                         | -                | -                | •                |             |
|                         |                  | -                | er sæk j         | 7           |

**NOTE:** Make sure you have assigned a USB upstream port for each of the two computers.

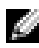

**NOTE:** Make sure the USB device is properly stopped before you switch it to another computer. Fail to do so may cause problems such as data corruption on a thumb drive.

### **Applying Energy Conservation Features**

On supported Dell models, an **Options** tab is available that provides PowerNap energy conservation options. You can choose to set the monitor's brightness to the minimum level, or to put the monitor to sleep when the screensaver is activated.

| (squi) I with y Hamps                                                                                     |              |                                  |           | 5010102   |
|----------------------------------------------------------------------------------------------------|--------------|----------------------------------|-----------|-----------|
| And a second                                                                                              | - any second | ala succession                   | 20-bans   |           |
| <ul> <li>Been Knowskie v.</li> <li>Make Knowskie v. Aber an</li> <li>Make Knowskie v. Aber and</li> </ul> |              | r las                            |           | Confect # |
| NV/V room in definition<br>from<br>Internet in definition<br>from                                         |              | March Val II, ye ha di<br>Fiziki | i diterri |           |